## Créer une sauvegarde de ses données sur une box HC3 - HC3L - Yubii Home

## Sauvegarde des données :

Sur les box domotiques, il est possible de créer deux types de sauvegardes.

Sauvegarde sur le Cloud Fibaro : les données sont sauvegardées sur le cloud Sauvegarde en local : les données sont sauvegardées sur la box (possible également sur un ordinateur)

## Création d'une sauvegarde sur le Cloud :

On considère que l'installation est déjà fonctionnelle. 1) Cliquer sur : 🔅 2) Cliquer sur : Sauvegarde 3) Cliquer sur : Créer une sauvegarde, 4) Renseigner la description de la sauvegarde : Ex : Sauvegarde2021-02-10 5) Cliquer sur : Créer une sauvegarde

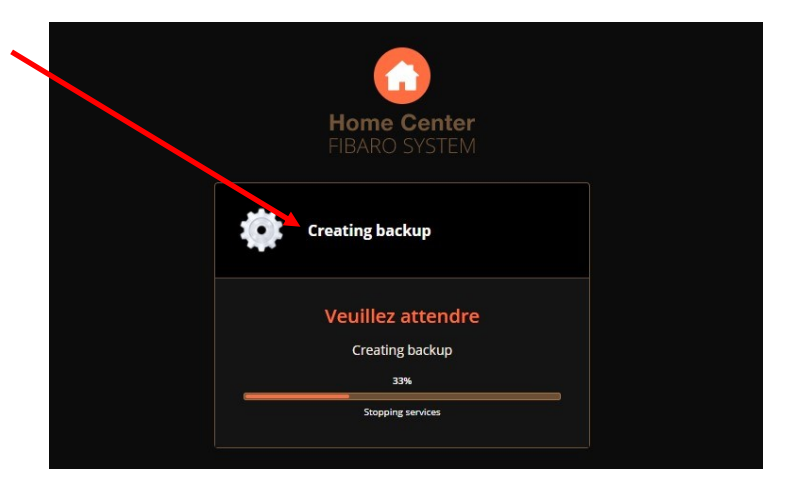

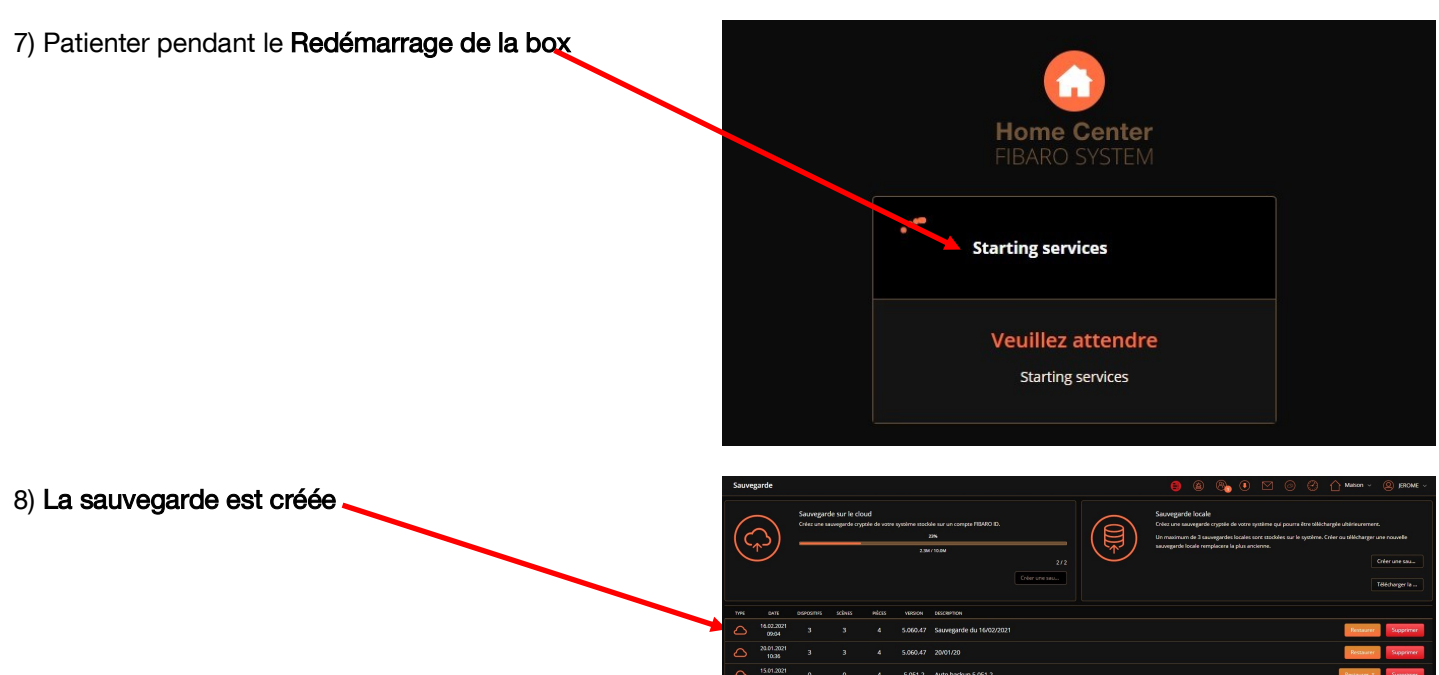

## Création d'une sauvegarde locale :

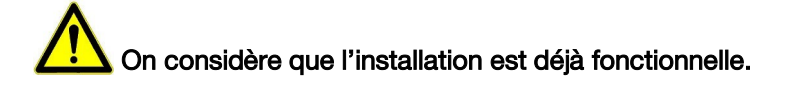

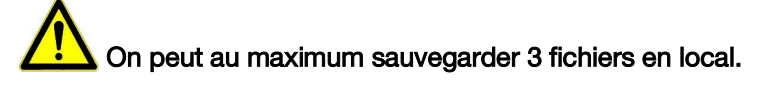

| () OII ()                          | FIBARO                                                                          | Tableau De Bord                               | 😑 🛛 🗞 🖲 🗂 💿 🖉 Maxan - 🕲 1990.445 -           |
|------------------------------------|---------------------------------------------------------------------------------|-----------------------------------------------|----------------------------------------------|
| 1) Cliquer sur : 592               | YHMAISON                                                                        | Tout Lumières Ambiance Climat Scicarité Autre |                                              |
|                                    | (b) Malson entitine                                                             | Maison ~                                      |                                              |
|                                    | 1.0 Maison                                                                      | Bureau Jéréme                                 |                                              |
|                                    | ti<br>ti<br>ti<br>ti<br>ti<br>ti<br>ti<br>ti<br>ti<br>ti<br>ti<br>ti<br>ti<br>t | Surder Kitter v                               |                                              |
|                                    |                                                                                 | Lince Person.                                 |                                              |
|                                    |                                                                                 | Sile v                                        |                                              |
|                                    |                                                                                 |                                               |                                              |
|                                    |                                                                                 | Lance Horie S., Lance IV Sean Candrall        |                                              |
|                                    |                                                                                 |                                               |                                              |
|                                    | •                                                                               |                                               |                                              |
|                                    | <b>a</b>                                                                        |                                               |                                              |
|                                    | 0                                                                               |                                               |                                              |
|                                    | 8                                                                               |                                               |                                              |
|                                    | LON                                                                             |                                               |                                              |
|                                    |                                                                                 |                                               |                                              |
| 2) Cliquer sur : <b>Sauvegarde</b> | Paramètres<br>1. Réseau                                                         | State Internet<br>convert                     |                                              |
|                                    | 2. Mise à jour (s)<br>3. Connexion des Centr.                                   |                                               |                                              |
|                                    | 4. Pièces<br>5. Dispositifs                                                     | Connexion LAN<br>Starte: DESACTIVE            | Commanion Wiffi                              |
|                                    | 6. Général                                                                      |                                               | Déconnector<br>Type de connector néeseu: T   |
|                                    | 7. Accès                                                                        |                                               | м рнср м м м м м м м м м м м м м м м м м м м |
|                                    | 8. Alarme                                                                       |                                               | Addresse IP:<br>192.108.1.88                 |
|                                    | 9. Cimat                                                                        |                                               | Masque de sous véseour 1                     |
|                                    | 11, Schnes                                                                      |                                               | 255.255.255.0                                |
|                                    | 12. Profils                                                                     |                                               | Passerelle release: 1<br>102 1721 154        |
|                                    | 13. VolP                                                                        |                                               | DNS 1: •                                     |
|                                    | 14. Sauvegarde                                                                  |                                               | 192.100.1.254                                |
|                                    | 15. Diagnostique                                                                |                                               | DNS 2. *                                     |
|                                    | 16. Z-Wave                                                                      |                                               |                                              |
|                                    |                                                                                 |                                               |                                              |

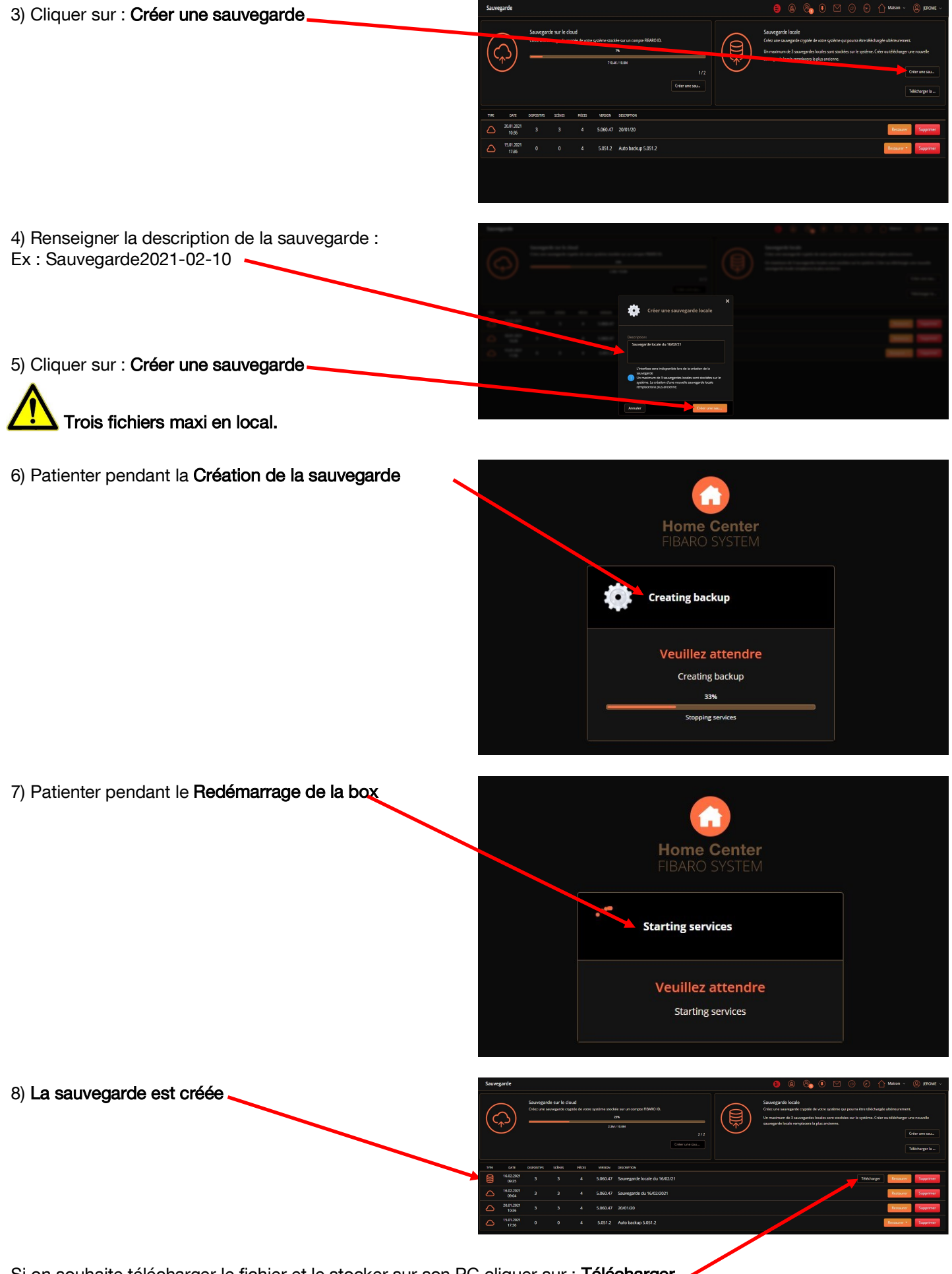

Si on souhaite télécharger le fichier et le stocker sur son PC cliquer sur : Télécharger

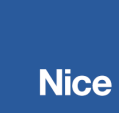

Cette notice simplifiée ne remplace en aucun cas la notice technique fournie avec le produit.

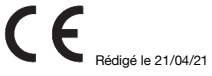